## WORK-STUDY: Federal Work-Study & Learning Aligned Employment Program (LAEP)

## How to Search for a Job

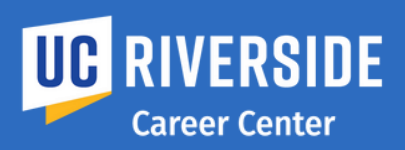

## FOR STUDENTS

| 1                                                                                                    | LOG IN                                          | VISIT<br>ucr.joinhandshake.com                                                                                                    | CLICK on<br>"Login with CAS."                                                                                                    | ENTER your UCR<br>Net ID and Password                                                                                                    |
|----------------------------------------------------------------------------------------------------|-------------------------------------------------|----------------------------------------------------------------------------------------------------|----------------------------------------------------------------------------------------------------|----------------------------------------------------------------------------------------------------|
| 2                                                                                                    | SEARCH<br>For Jobs                              | 1. Select the "Jobs" tab,<br>then click on "Filters."                                                                                                    | 2. Under the "Job Type," check<br>the box labeled "Work-Study,"<br>then click on "See Jobs." This<br>will include LAEP positions.                                                                                                    | 3. When you see a job that interests you, click on the job title to pull up the job description.                                                                                                    |
| 3                                                                                                    | APPLY                                           | 1. Have your resume critiqued by<br>Career Specialist during drop-in<br>Visit careers.ucr.edu to view hou<br>availability. Upload your resume<br>the drop-down menu, select the<br>"Documents" tab, click on "Selec<br>Computer," and then "Add Docum                                                                                                    | a 2. Apply for the posit<br>hours. directed by the job<br>rs and description. Employe<br>from schedule interviews of<br>the most qualified<br>t from candidates.                                                                                               | ion as 3. Access your Work-<br>Study Eligibility<br>rs will Notification from the job<br>description on Handshake<br>or at<br>https://wswf.ucr.edu/                                                                                                    |
| 4                                                                                                    | GET<br>INTERVIEWED                              | 1. Have your Work-Study Eligibility Notification ready for your scheduled interview to share with the employer.<br>2. Be prepared and on time for your interview.                                                                                                    |                                                                                                    |                                                                                                    |
| 5                                                                                                    | GET HIRED                                       | <ul> <li>OFF-CAMPUS JOBS <u>Once hire</u></li> <li>1. Fill out the Work-Study New Hire f<br/>which can be found at the Career Cer<br/>and/or Financial Aid website, and upl<br/>complete copy of your job description<br/>Handshake.</li> <li>2. Once completed, you will receive a<br/>email from DocuSign which requires a<br/>electronic signature.</li> </ul> | iorm3. Complete the following steps:iorm3. Complete your onboarding<br>documents sent via email<br>oad a<br>through DocuSign.i fromThe LOC will be emailed to<br>your employer authorizing you<br>to start working. This step can<br>an<br>take up to 15 days. | <b>ON-CAMPUS JOBS</b><br>1. Fill out the Work-Study New Hire<br>Form from Career Center or Financial<br>Aid website to initiate the Work-Study<br>Student Employment contract. You and<br>your supervisors must sign through<br>DocuSign. Attach a copy of your job<br>description and your Work-Study<br>Eligibility Notification. |
| FINANCIAL AID<br>For help with Work-Study or LAEP eligibility, Allocation adjustments,<br>Letter of Clearance, onboarding appointments, Paycheck and<br>timesheet issues, contact finaid@ucr.edu.CAREER C<br>For help with<br>LAEP job a<br>Career Cer |                                                 |                                                                                                    | <b>CENTER</b><br>with Job search assistance, Work-Study or<br>application, Drop-In counseling, contact the<br>nter at <b>careercenter@ucr.edu</b>                                                                                                    |                                                                                                    |
| <b>f</b> :                                                                                                    | oin our fan page:<br>JC Riverside Career Center | Follow us:<br>ucr.careercenter                                                                                                    | Follow us:<br>UCRCareerCenter                                                                                                    | Link to our group:<br>UC Riverside Career Center                                                                                                    |

## finaid@ucr.edu - CAREERS.UCR.EDU/gain-experience/work-study

UC RIVERSIDE Career Center